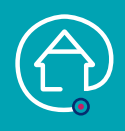

# AJOUTER UNE TRANSMISSION CIBLÉE (et en compléter une si besoin)

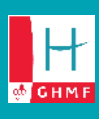

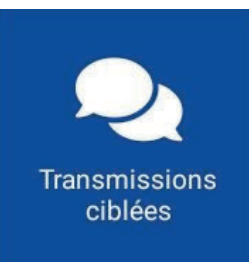

## J'AJOUTE UNE TRANSMISSION CIBLÉE

Je suis déjà sur le tableau de bord de mon patient, ou sinon :

1. Je clique sur le menu de gauche  $\equiv$  puis sur « Liste des patients »

- 2. Je tape le nom de mon patient et je clique dessus
- 3. J'arrive sur son tableau de bord
- 4. Je sélectionne le pavé « Transmissions ciblées »
- 5. Je clique sur le 🕂

**6.** Pour rechercher le titre de ma cible, je clique sur la loupe et je choisis mon titre dans la liste ou je tape les 3 premières lettres de ma cible

7. Je sélectionne un « élément standard »

8. Je clique sur « Votre commentaire » dans la partie « Précisions » pour décrire la problématique

9. Je valide ma transmission (✓en haut à droite)

#### PERSONNES CONCERNÉES :

- Aide-soignant
- Infirmier
- Kinésithérapeute

| ÷     | Transmissions ciblées             | 2 |
|-------|-----------------------------------|---|
| Q     | Recherchez une cible              |   |
| AGITA | TION NOCTURNE                     |   |
| AGRE  | SSIVITE                           |   |
| ALIM  | ENTATION INEFFICACE DU NOURRISSON |   |
| ALITE | MENT                              |   |
| ALLEF | RGIE                              |   |
| ALTÉF | RATION DE LA MOBILITE             |   |
| ALTÉF | RATION DE LA MUQUEUSE BUCCALE     |   |

### ← Mme PATIENTE TE... ④ +

Q Rechercher un type de cible

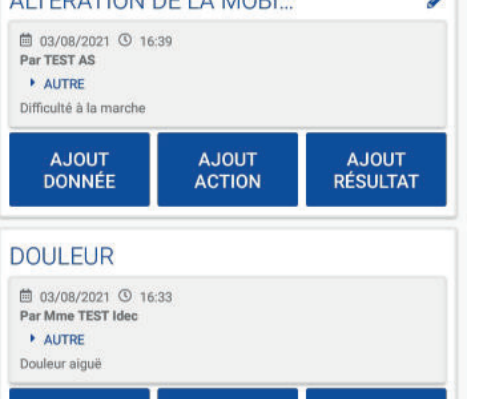

AJOUT

ACTION

AJOUT

RÉSULTAT

AJOUT

DONNÉE

## JE COMPLETE UNE TRANSMISSION CIBLÉE

**1.** Je suis sur le pavé « Transmissions ciblées » : je peux ajouter une action et/ou un résultat sur une cible déjà existante

2. Je clique sur le bouton « AJOUT ACTION » ou « AJOUT RÉSULTAT »

**3.** Je saisis mon commentaire et je valide (✓en haut à droite)